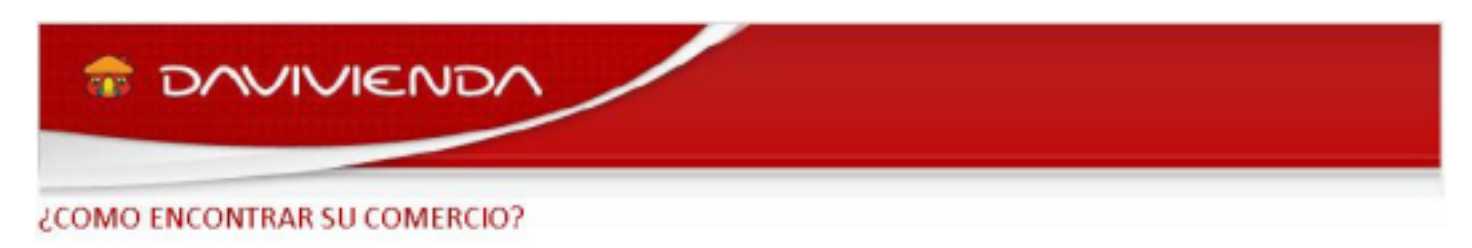

1. Ingrese a través de su navegador y digite:

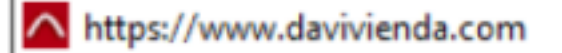

2. Selecciones la opción: Empresas/Pagos en Linea y PSE/ Pagos Virtuales:

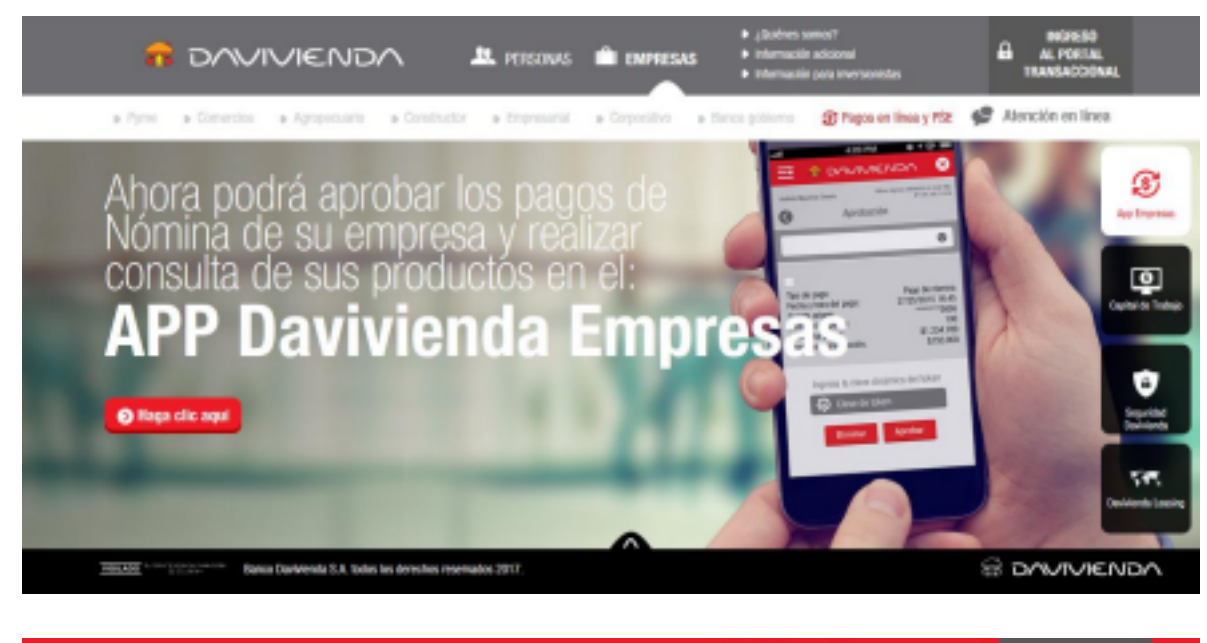

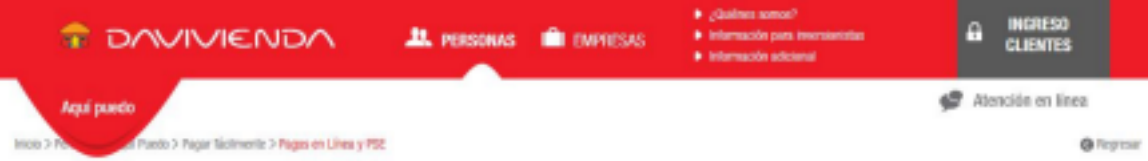

Bienvenido a Pagos en Línea y PSE, a través de este espacio virtual podrá realizar pagos a sus productos de Davivienda y a los comercios afiliados, además pagos de impuestos y seguridad social de una forma fácil y segura.

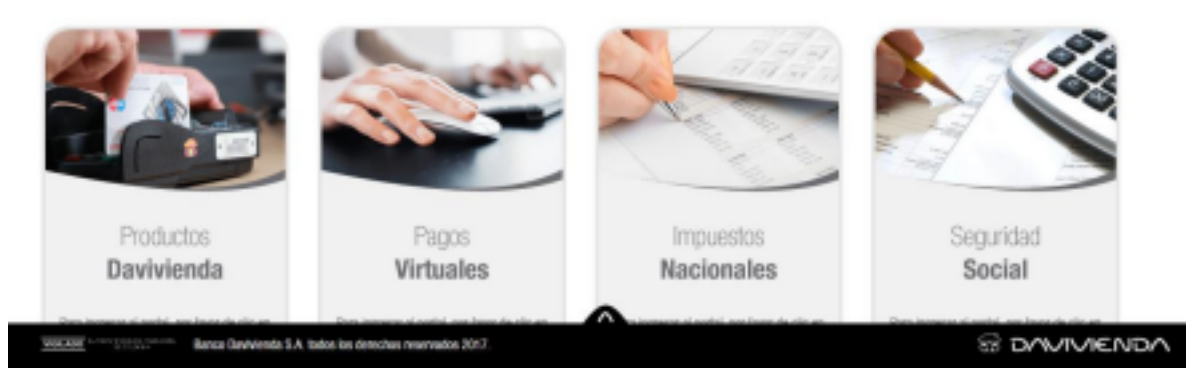

3. Elija la categoria por tipo de comercio o en el buscador ingrese las palabras claves:

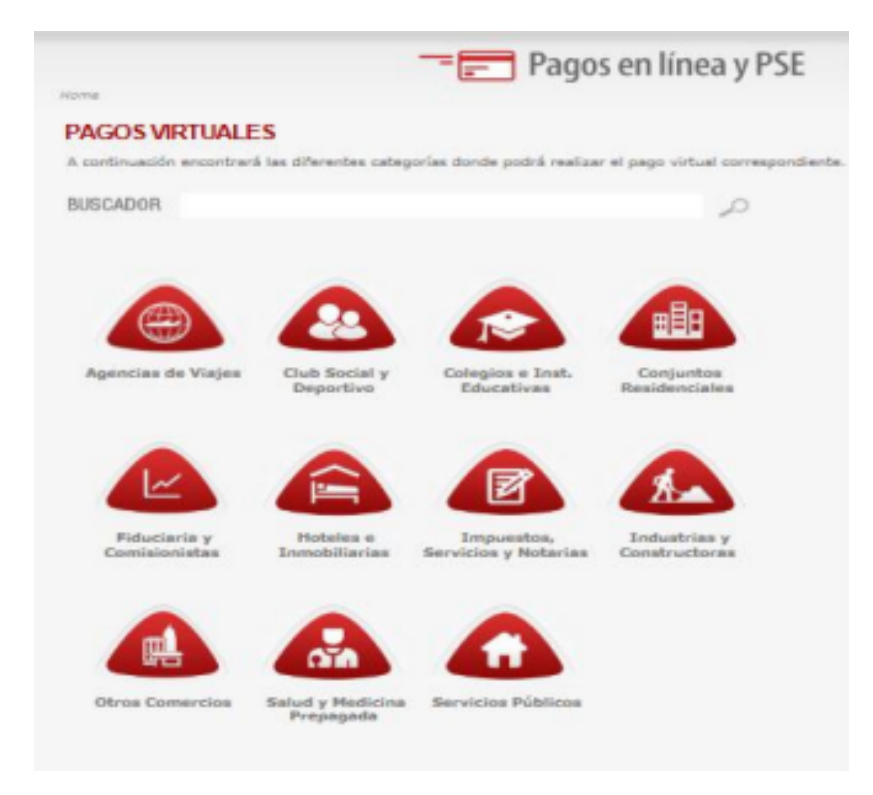

4. Selecciones el nombre del comercio e ingrese:

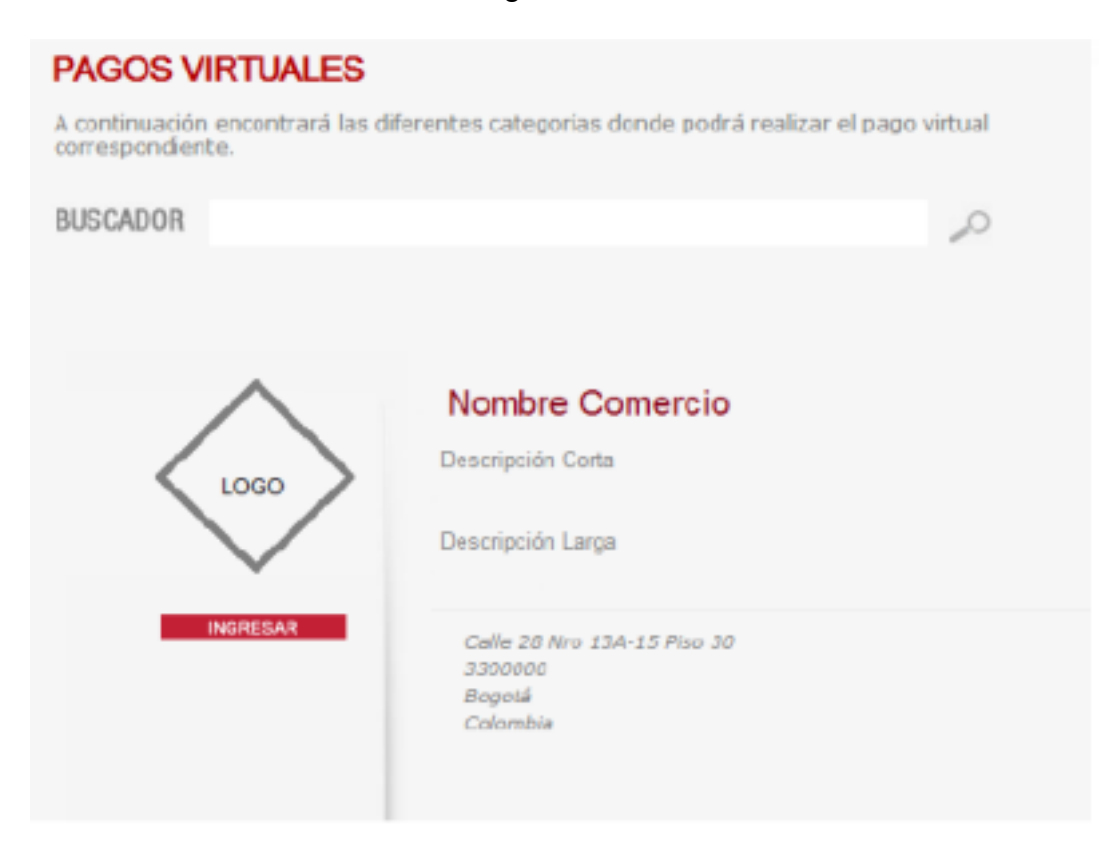

5. Taquilla de Pago Base de Datos:

|                         | Pagos en línea y PSE |
|-------------------------|----------------------|
|                         |                      |
|                         |                      |
| Identificación diente * | CONTINUAR            |
|                         |                      |

## EN EL BUSCADOR LOS NOMBRES DEL CONVENIO SON:

## 1. INSTITUTO DE HIJAS DE MARÍA RELIGIOSAS 2. COLEGIO CALASANZ ESMERALDA